### **ONU R1: GPON – OLT Fiberhome AN5516-04**

#### Premissas:

- ✓ Utilizar a versão do ANM 2000
- ✓ Realizar o procedimento para permitir a utilização de ONUs de outros fabricantes antes de ativar as ONUs
- ✓ Realizar o procedimento de ativação de ONUs

### **OBSERVAÇÃO:**

✓ No ANM para a configuração realizada se manter persistente, ou seja, após um reboot se manter configurado, deve-se acessar a placa de gerencia, acessar a opção "Save Config To Flash" e confirmar a operação.

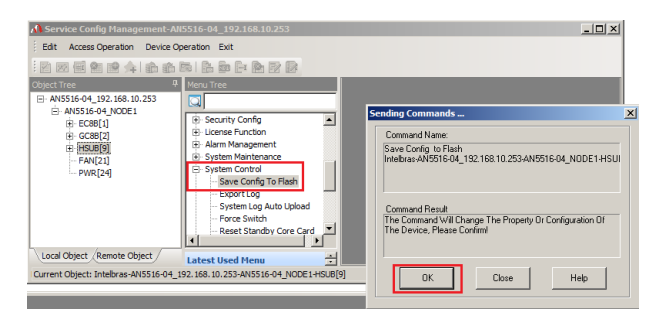

#### Configuração necessária na OLT

No exemplo abaixo, existem duas VLANs configuradas na porta SFP1 de uplink, uma provendo acesso a um servidor PPPoE (vlan220) e outra provendo acesso a um servidor DHCP (vlan160).

| 📣 Service Config Management-AN              | 15516-04_192.168.10.253     |   |                                   |                           |                    |                      |              |              |                   | _ 🗆 🗵                       |
|---------------------------------------------|-----------------------------|---|-----------------------------------|---------------------------|--------------------|----------------------|--------------|--------------|-------------------|-----------------------------|
| Edit Access Operation Device Operation Exit |                             |   |                                   |                           |                    |                      |              |              |                   |                             |
| i 🗹 🖂 📾 😭 🚖 🏤 🚺                             | ra   🚰 🚋 📑 🙈 📝 🕼            |   |                                   |                           |                    |                      |              |              |                   |                             |
| Object Tree 🛛 📮                             | Menu Tree                   |   | Local End Se                      | ervice VLAN ×             |                    |                      |              |              |                   | <b>▼</b> ×                  |
| AN5516-04_192.168.10.253                    |                             |   | Service Name                      | Starting VLAN ID          | VLAN ID End        | Interface No.        | TAG/UNT      | Service Type | Slot Bind Mode    |                             |
| EC8B[1]                                     | ULAN Config                 |   | PPPOE_220                         | 220                       | 220                | 9:SFP1               | TAG          | Data         | Auto Bind         |                             |
| GC8B[2]                                     | E Local VLAN                |   | DHCP_160                          | 160                       | 160                | 9:SFP1               | TAG          | Data         | Auto Bind         |                             |
| HSUB[9]                                     | Local End Service VLAN      |   |                                   |                           |                    |                      |              |              |                   |                             |
|                                             | - Vlan Attribute Config     |   |                                   |                           |                    |                      |              |              |                   |                             |
| - FWIC[27]                                  | Add Slot Port to VLAN       |   | Local End Ser                     | vice VLAN Local End Servi | ce Inner VLAN      | /lan Attribute Confi | g Add Slot I | Port to VLAN | Configure VLAN IP | Bind Service VLAN to Si ↓ ▶ |
|                                             | Configure VLAN IP           |   |                                   |                           | <u>&gt;</u>        |                      |              | ^            |                   |                             |
| Bind Service VLAN to Super VLAN             |                             |   | 15:32:30 > Validate Data Finished |                           |                    |                      |              |              |                   |                             |
|                                             | HG CVLAN Before Translation | - | 15:32:30 > Sen                    | d Command Successf        | ully!              |                      |              |              |                   |                             |
|                                             | Latest lised Menu           |   | 15:32:30 > Rea                    | d From Device[Local       | End Service V      | LAN]Executing        |              |              |                   |                             |
| Local Object Remote Object                  | Latest oscu menu            | • | 15:32:30 > Com                    | mand Succeed              |                    |                      |              |              |                   | <b>_</b>                    |
| Ready                                       |                             |   | Current Object: In                | telbras-AN5516-04_192.16  | B. 10. 253-AN 5516 | 5-04_NODE1-HSUB[     | 9]           | Ln:2,        | Col:7             | 1.                          |

Para a configuração da ONU é necessário a realização dos seguintes passos.

1º Criar o perfil de modelo de serviço das ONU "Service Profile" – Configuração Global.
2º Criar o perfil de modelo de dados das ONU – Configuração Individual.

### Para criar o perfil de modelo de serviço das ONU

1: Na OLT desejada, clique com o botão direito do mouse e encontre o menu "Service Config Management"

2: Acesse o menu "Service Config Management". Neste momento será aberto uma nova janela

3: Navegue entre as opções até a opção "Service Model Profile"

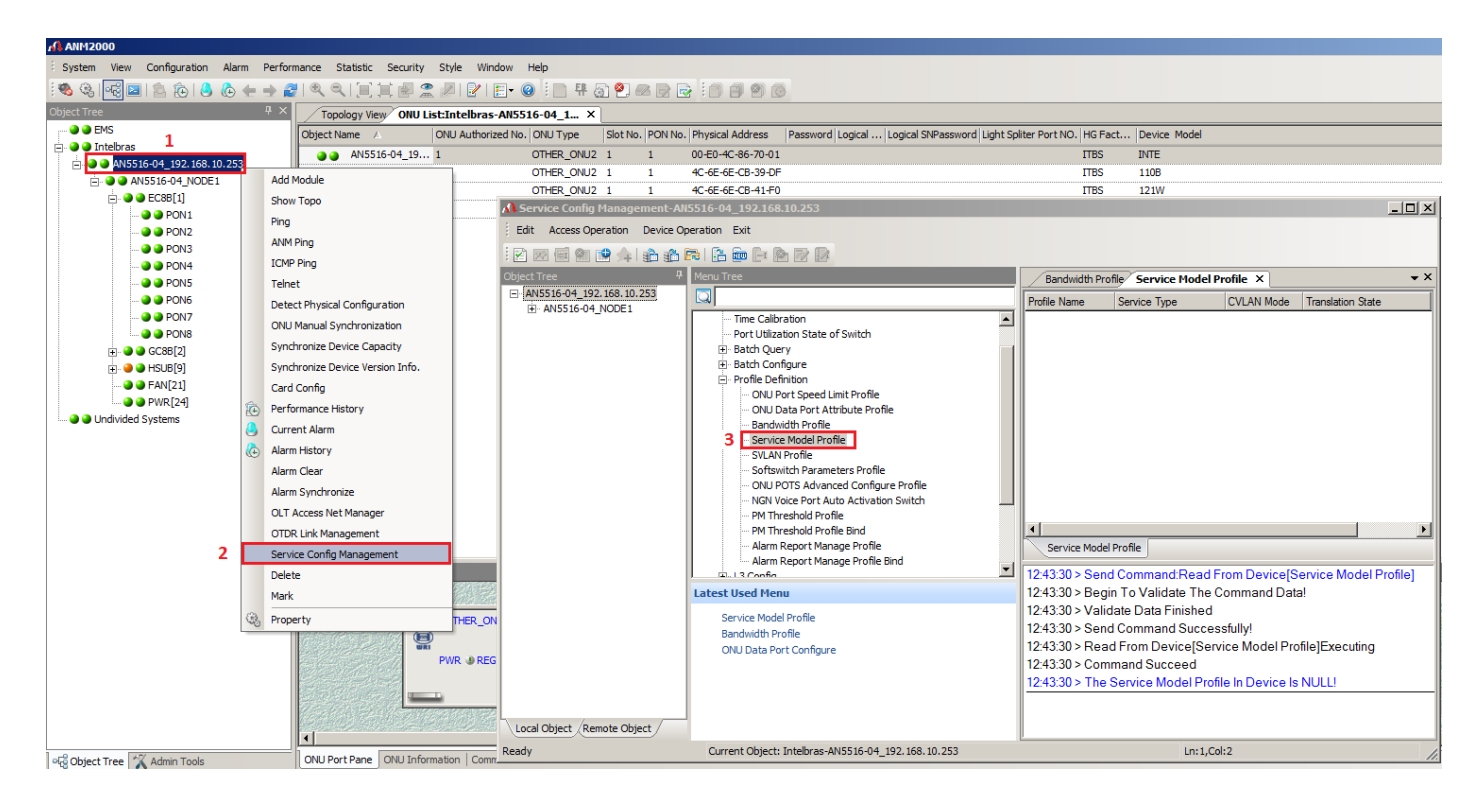

Para adicionar um perfil de serviço realize os passos a seguir:

1: Clique no menu "Append" para inserir as informações. Neste momento, será aberto uma caixa de diálogo solicitando a confirmação, clique em OK

2: De um duplo clique na coluna "Profile Name" e insira o nome do profile, neste exemplo utilizamos Intelbras\_Router

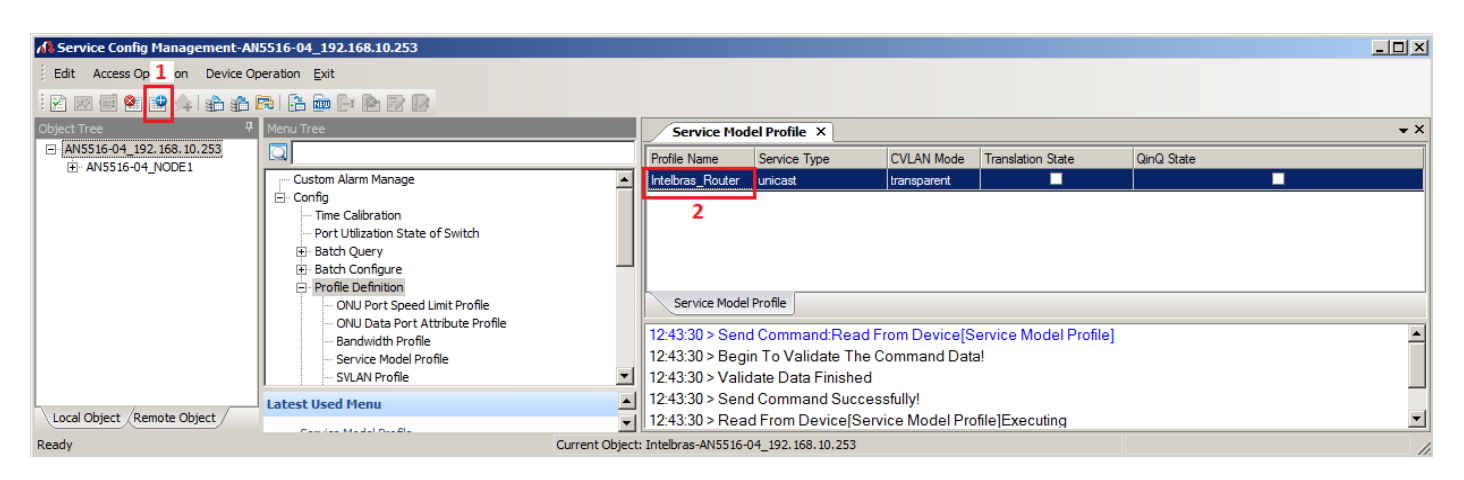

### Pronto, deve-se salvar a configuração

- 1: Clicar no botão "Create On Device"
- 2: Clicar no botão "Write To Database"

| A Service Config Management-AN | 15516-04_192.168.10.253                                                                                                    |                 |                                     |                                          |                     |                       |            | _ 🗆 ×        |
|--------------------------------|----------------------------------------------------------------------------------------------------|-----------------|-------------------------------------|------------------------------------------|---------------------|-----------------------|------------|--------------|
| Edit Access Operation 2 ice Op | peration 1 it                                                                                                    |                 |                                     |                                          |                     |                       |            |              |
| i 🗹 🖂 🗑 😭 🛸 🔒 🔒                | r   🔒 🧰 🕞 🖻 🖻                                                                                                    |                 |                                     |                                          |                     |                       |            |              |
| Object Tree 🛛 🛱                | Menu Tree                                                                                                    |                 | Service Mod                         | lel Profile ×                            |                     |                       |            | ★ ×          |
| AN5516-04_192.168.10.253       |                                                                                                    |                 | Profile Name                        | Service Type                             | CVLAN Mode          | Translation State     | QinQ State |              |
| E ANSSIG-OF_NODE1              | Custom Alarm Manage                                                                                                    | <u> </u>        | Intelbras_Router                    | unicast                                  | transparent         |                       |            |              |
|                                | Config     Time Calibration     Port Utilization State of Switch     Batch Query     Batch Configure     Profile Definition     ONU Port Speed Limit Profile |                 | Service Mode                        | Profile                                  |                     |                       |            |              |
|                                | Bandwidth Profile                                                                                                    |                 | 12:43:30 > Sen                      | d Command:Read                           | From Device[S       | ervice Model Profile] |            | -            |
|                                | Service Model Profile                                                                                                    | -               | 12:43:30 > Begi<br>12:43:30 > Valio | in To Validate The<br>date Data Finisher | e Command Data<br>d | 3!                    |            |              |
|                                | Latest Used Menu                                                                                                    |                 | 12:43:30 > Sen                      | d Command Succ                           | essfully!           |                       |            |              |
| Local Object Remote Object     | Constant Mardel Des Ale                                                                                                    | •               | 12:43:30 > Rea                      | d From Device[Se                         | ervice Model Pro    | file]Executing        |            | <br><u> </u> |
| Ready                          |                                                                                                    | Current Object: | Intelbras-AN5516-                   | 04_192.168.10.253                        |                     |                       |            | 1.           |

### > Para criar perfil de modelo de dados ONU – Individual

1: Acessar a porta GPON na qual a ONU está ativada.

- 2: Clicar com o botão direito do mouse na ONU desejada.
- 3: Acessar o menu "Service Config Management". Neste momento será aberto uma nova janela.

4: Clicar na opção "VEIP data service config" localizado dentro do menu "Config".

5: Clicar no menu "Append" para inserir as informações. Neste momento, será aberto uma caixa de diálogo solicitando a confirmação, clique em OK

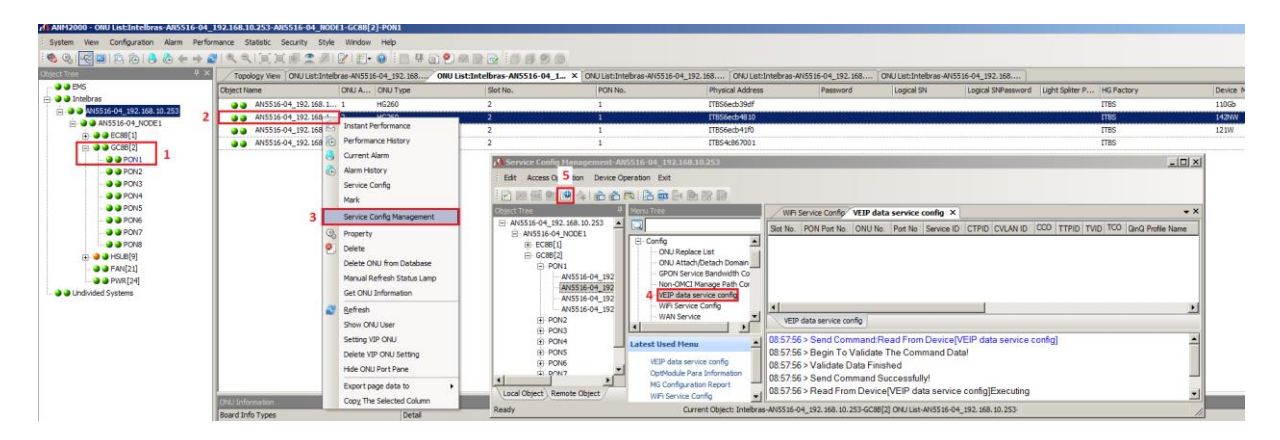

Para adicionar e salvar as configurações realize os passos a seguir: Após clicar no menu "Append", seguir os passos abaixo.

1: Na coluna "CVLAN" inserir a VLAN desejada

- 2: Na coluna "Service Model Profile" e selecionar o perfil de serviço configurado anteriormente.
- 3: Clicar no botão "Create On Device"
- 4: Clicar no botão "Write To Database"

| A Service Config Management-AN | 5516-04-192.168.10.253       |                                                                                                    |                                                 |
|--------------------------------|------------------------------|----------------------------------------------------------------------------------------------------|-------------------------------------------------|
| Edit Access Operation 4 :e Op  | eration 3                    |                                                                                                    |                                                 |
| i 🖂 🖂 🐏 😫 🦕 👔 🏦                | 7   🔒 💼 🗗 🖷 🖻 🖉              |                                                                                                    |                                                 |
| Object Tree 7                  | Menu Tree                    | VEIP data service config ×                                                                                                    | <b>.</b> ×                                      |
| AN5516-04_192.168.10.253 A     |                              | PON Port No. ONU No. Port No Service ID CTPID CVLAN ID CCO TTPID TVID TCO QinQ Profile Name SVLAN Name STPID SVID SCO TLS Enable | Service Model Profile SVLAN Profile Stream Rule |
| EC88[1]                        | 🖃 Config 🔺                   | 1 2 1 1 33024 220 33024 33024 33024 7LS Disable                                                                                  | Intelbras_Router 💌                              |
| ⊟ GC88[2]                      | ONU Replace List             |                                                                                                    |                                                 |
| PON1                           | GPON Service Bandwidth Co    |                                                                                                    |                                                 |
| AN5516-04_192                  | Non-OMCI Manage Path Cor     | 1                                                                                                    | 2                                               |
| AN5516-04_192                  | ··· VEIP data service config |                                                                                                    |                                                 |
| AN5516-04_192                  | WiFi Service Config          | 4                                                                                                    | Þ                                               |
| PON2                           | WAN Service                  | VEIP data service config                                                                                                    |                                                 |
| PON3                           |                              |                                                                                                    |                                                 |
| E PON4                         | Latest Used Menu 🔺           | US: 15:04 > Validate Data Finished                                                                                               | 1                                               |
| PON5                           | VEIP data service config     | U9:15:04 > Send Command Successituity                                                                                            |                                                 |
| PONZ                           | WiFi Service Config          | 09:15:04 > Read From Device[VEIP data service contig]Executing                                                                   |                                                 |
|                                | OptModule Para Information   | 09:15:04 > Command Succeed                                                                                                    |                                                 |
| Local Object Remote Object     | MG Configuration Report 👻    | U9:15:04 > The VEIP data service contig in Device Is NULL!                                                                       | <u>•</u>                                        |
| Ready                          |                              | Current Object: Intelbras-AN5516-04_192.168.10.253-GC8B[2] ONU List-AN5516-04_192.168.10.253-                                    | 1.                                              |

#### Caso desejar inserir mais uma VLAN na mesma ONU, realizar os passos abaixo:

1: Na coluna "Service ID" deve-se inserir 2. (Para cada nova vlan inserida, será necessário incrementar o valor)

- 2: Na coluna "CVLAN" inserir a nova VLAN desejada
- 3: Na coluna "Service Model Profile" e selecionar o perfil de serviço configurado anteriormente.
- 4: Clicar no botão "Create On Device"
- 5: Clicar no botão "Write To Database"

| A Service Config Management-AN5516-04_192.168.10.253           |            |                      |            |           |            |           |               |            |              |                      |                           |             |                       | _ 🗆 ×         |
|----------------------------------------------------------------|------------|----------------------|------------|-----------|------------|-----------|---------------|------------|--------------|----------------------|---------------------------|-------------|-----------------------|---------------|
| Edit Access Operation 5 ce Operation 4                         |            |                      |            |           |            |           |               |            |              |                      |                           |             |                       |               |
| i 🖸 🖂 📾 😭 🏤 🏤 📾 🗟 💼 📴 🖻 🐼 🐼                                    |            |                      |            |           |            |           |               |            |              |                      |                           |             |                       |               |
| Object Tree 👎 Menu Tree                                        | VEI        | P data service co    | nfig ×     |           |            |           |               |            |              |                      |                           |             |                       | <b>▼</b> ×    |
|                                                                | Slot No.   | PON Port No.         | ONU No.    | Port No   | Service ID | CTPID     | CVLAN ID      | CCO TTP    | ID TVID TO   | QinQ Profile Name    | SVLA STPID SVID SCO       | TLS Enable  | Service Model Profile | SVLAN Profile |
| H-EC8B[1]                                                      | <b>▲</b> 2 | 1                    | 2          | 1         | 1          | 33024     | 220           | 330        | 24           |                      | 33024                     | TLS Disable | Intelbras Router      |               |
| GC8B[2] ONU Replace List                                       | 2          | 1                    | 2          |           |            | 33024     | 160           | 330        | 24           |                      | 33024                     | TLS Disable | Intelbras_Router 💌    |               |
| PON1     ONU Attach/Detach Domain     ODU Capation Denduidh Co |            |                      |            |           |            |           |               |            |              |                      |                           |             |                       |               |
| - AN5516-04_192 - Non-OMCI Manage Path Co                      |            |                      |            |           | -          |           | 2             |            |              |                      |                           |             | 2                     | · I           |
| AN5516-04_192 VEIP data service config                         |            |                      |            |           | 1          |           |               |            |              |                      |                           |             | 2                     |               |
| AN5516-04 192 WiFi Service Config                              |            |                      |            |           |            |           |               |            |              |                      |                           |             |                       | Þ             |
| PON2     WAN Service                                           | VEIF       | odata service config |            |           |            |           |               |            |              |                      |                           |             |                       |               |
| De PON3                                                        | 09:25:5    | 3 > Send Comm        | and Read   | Erom D    | eviceIVEI  | P data    | service co    | nfial      |              |                      |                           |             |                       | -             |
| PON4     Latest Used Menu                                      | 09:25:5    | 3 > Begin To Va      | idate The  | Comm      | and Datal  |           |               |            |              |                      |                           |             |                       |               |
| E PONS VEIP data service config                                | 09:25:5    | 3 > Validate Dat     | - Finished | 0011111   | and Data.  |           |               |            |              |                      |                           |             |                       |               |
| WiFi Service Config                                            | 09:25:5    | 3 > Send Comm        | and Succe  | ssfully   |            |           |               |            |              |                      |                           |             |                       |               |
| OptModule Para Information                                     | 09.25.5    | 3 > Read From [      | eviceIVF   | IP data   | service co | onfialEx  | ecutina       |            |              |                      |                           |             |                       | -             |
| MG Configuration Report                                        | -          | or nodar ionic       |            | in olotto | -          |           |               |            |              |                      |                           | I           |                       |               |
| Ready                                                          |            |                      |            |           | Cu         | urrent Ob | ject: Intelbr | as-AN5516- | 04_192.168.1 | 0.253-GC8B[2] ONU LI | st-AN5516-04_192.168.10.2 | 253-        |                       | 11.           |

### Configuração necessária na ONU R1

Abaixo está o passo a passo da configuração no modo Cliente PPPoE

| intelbras<br>ONU R1  |                                                                    |
|----------------------|--------------------------------------------------------------------|
| Status               | Configuração WAN                                                   |
| LAN                  |                                                                    |
| WAN                  | Esta pagina e usada para configurar os parametros da interface WAN |
| Configuração WAN     |                                                                    |
| Interface WAN Padrão |                                                                    |
|                      | Ativar VLAN: 🗹 3                                                   |
| Q05                  | VLAN ID: 220 4 Marcação 802.1p 🗸                                   |
| Firewall             | Tipo de Conexão WAN: PPPOE 🗸 5                                     |
| Roteamento           | Ativar NAPT: Z                                                     |
| Serviços             | Admin Status:      Ativar O Desativar                              |
| IPv6                 | Tipo de conexão: [INTERNET - 6                                     |
| Diagnósticos         | MTU: 1492                                                          |
| Sistema              | Ativar IGMP-Provy.                                                 |
| Estatísticas         | Initial Ioshi Tioxy. C                                             |
|                      |                                                                    |
|                      | <b>7</b>                                                           |
|                      |                                                                    |
|                      | Configurações de PPI : Usuário: vlan220-2 Senha: •                 |
|                      | Tipo: Continuous V Tempo ocioso (seg):                             |
|                      | Método de autenticação: AUTO 🗸                                     |
|                      | Nome do Serviço:                                                   |
|                      |                                                                    |
|                      |                                                                    |
|                      | Mapeamento de Portas                                               |
|                      | <b>—</b>                                                           |
|                      | ✓LAN_1                                                             |
| ç                    | Aplicar Remover                                                    |

- 1: Acessar o menu "WAN -> Configuração WAN"
- 2: Selecionar "New Link"
- 3: Marcar a opção "Ativar VLAN"
- 4: Inserir a VLAN ID desejada
- 5: Selecionar o modo de operação "PPPoE"
- 6: Selecionar Tipo de Conexão "INTERNET"

7: Ativar a opção "Rota Padrão" caso a vlan seja a rota default. Por padrão a ONU aceita apenas uma interface como Rota Padrão.

- 7: Inserir a informação de autenticação da conta PPPoE
- 8: Marcar a porta para vincular sem tag a vlan
- 9: Clicar em "Aplicar" para salvar a configuração

Passo a passo da configuração no modo Cliente DHCP

| intelbras<br>onu ri  |                                             |                     |
|----------------------|---------------------------------------------|---------------------|
| Status               |                                             |                     |
| LAN                  | 3                                           |                     |
| WAN                  | Ativar VLAN:                                |                     |
| Configuração WAN     | VLAN ID: 160 4                              | Marcação 802.1p 🗸 🗸 |
| Interface WAN Padrão | Tipo de Conexão WAN: IPOE 🗸 5               |                     |
| Mapeamento de VLAN   | Ativar NAPT:                                |                     |
| QoS                  | Admin Status: Ativar O Desativar            |                     |
| Segurança            |                                             |                     |
| Firewall             |                                             |                     |
| Roteamento           | MTU: 1500                                   |                     |
| Serviços             | Ativar IGMP-Proxy:                          |                     |
| IPv6                 | 12 <del></del>                              |                     |
| Diagnósticos         | Protocolo IP. IDv/4                         |                     |
| Sistema              |                                             |                     |
| Estatísticas         | 5                                           |                     |
|                      | Configurações WAN IPv4:                     |                     |
|                      | Tipo: OIP Fixo ODHCP 7                      |                     |
|                      | Endereço IP Local: 0.0.0.0 Gateway: 0.0.0.0 |                     |
|                      | Máscara de Sub-rede: 255.255.255.0          |                     |
|                      | Requisitar DNS:      O Desativado           |                     |
|                      | Servidor DNS primário:                      |                     |
|                      | Servidor DNS secundário:                    |                     |
|                      |                                             |                     |
|                      | <u>ê</u>                                    |                     |
|                      | Mapeamento de Portas                        |                     |
|                      |                                             |                     |
|                      | ZLAN 1 8                                    |                     |
| 0.1                  |                                             |                     |
| 9                    | Aplicar Remover                             |                     |

- 1: Acessar o menu "WAN -> Configuração WAN"
- 2: Selecionar "New Link"
- 3: Marcar a opção "Ativar VLAN"
- 4: Inserir a VLAN ID desejada
- 5: Selecionar o modo de operação "IPOE"
- 6: Selecionar Tipo de Conexão "INTERNET"
- 7: Selecionar a opção "DHCP"
- 8: Marcar a porta para vincular sem tag a vlan
- 9: Clicar em "Aplicar" para salvar a configuração

Selecionar a WAN de rota padrão:

| intelbras                                                             |                                                                                                    |
|-----------------------------------------------------------------------|----------------------------------------------------------------------------------------------------|
| Status<br>LAN                                                         | Interface WAN Padrão do Sistema                                                                                                    |
| WAN<br>Configuração WAN<br>Interface WAN Padrão<br>Mapeamento de VLAN | Quando a ONU e direcionada para enviar um pacote para um endereço IP que não esta detinido na tabela de rotas o endereço IP desta interface será usado como o endereço de origem. Interface WAN Padrão: ppp.v220  2 Aplicar |